## **Table of Contents**

| Table of Contents                  | 1 |
|------------------------------------|---|
| Video Conferencing                 | 2 |
| Zoom at Eastern                    | 3 |
| Share a Zoom Recording             | 4 |
| Downloading a Zoom Cloud Recording | 5 |
|                                    |   |

Video Conferencing

The following link contains information from Zoom.us about their video conferencing platform:

- Users and Participants: <a href="https://support.zoom.us/hc/en-us/articles/206175806">https://support.zoom.us/hc/en-us/articles/206175806</a>
- Zoom Video Tutorials: <u>https://support.zoom.us/hc/en-us/articles/206618765-Zoom-Video-Tutorials</u>
- Zoom Password Rest: https://zoom.us/forgot password

Zoom can be used in conjunction with Blackboard by one of two methods.

- Faculty can take their Zoom meeting invitation link and past it into a Web Link or Announcement or other Blackboard content. You can learn how to get the invitation link at the following link: <a href="https://support.zoom.us/hc/en-us/articles/201362773-Where-can-l-find-the-meeting-invitation-text">https://support.zoom.us/hc/en-us/articles/201362773-Where-can-l-find-the-meeting-invitation-text</a>
   Alternately faculty can use the blackboard integration too to connect their Zoom account. Students will see a simplified view when they open the Zoom tool. They will not be able to use it to access cloud recordings. To add Zoom to your course this way, create a Tool Link on the menu and make it available to students. If you are not familiar with how to make a Tool Link refer to <a href="https://support.zoom.us/hc/en-us/articles/201362773-Where-can-l-find-the-meeting-invitation-text">https://support.zoom.us/hc/en-us/articles/201362773-Where-can-l-find-the-meeting-invitation-text</a>
   Alternately faculty can use the blackboard integration tool to connect their Zoom account. Students will see a simplified view when they open the Zoom tool. They will not be able to use it to access cloud recordings. To add Zoom to your course this way, create a Tool Link on the menu and make it available to students. If you are not familiar with how to make a Tool Link refer to <a href="https://support.zoom.us/hc/en-us/articles/201362773-where-can-left">https://support.zoom.us/hc/en-us/articles/201362773-where-can-left</a>

Note: The Blackboard integration only works with Zoom accounts that have been licensed to Eastern as approved by the Provost. Free or personally owned accounts won't work with the integration (they can still use method 1).

Other general Zoom help center information: https://support.zoom.us/hc/en-us

To Share a Zoom recording, log into your Zoom account and follow the steps below.

- 1. Click the Recordings menu option
- 2. Click the Share button of the recording that needs to be shared

|                                                                                                    | PLANS & PRICING CONTACT SALES     |               |            | SCHEDULE A MEETING                                                                                                    | IOIN A MEETING HOST A MEETING + |
|----------------------------------------------------------------------------------------------------|-----------------------------------|---------------|------------|----------------------------------------------------------------------------------------------------|---------------------------------|
| ERSONAL                                                                                                    | Cloud Recordings Local Recordings |               |            |                                                                                                    | Settings                        |
| Profile                                                                                                    |                                   |               |            |                                                                                                    |                                 |
| Webinars                                                                                                    | From mm/dd/yyyy To 02/18/2021     | All Status 🗸  |            |                                                                                                    |                                 |
| Recordings                                                                                                    | Search by ID   Q                  | Search Export |            |                                                                                                    | Delete Selected Delete All      |
| Settings                                                                                                    | П Торіс                           | ID            | Start Time | File Size                                                                                                    |                                 |
| Table 1 and the second second s |                                   |               |            | service and the service of the service of the servi |                                 |

- Click the Share this recording toggle button so it's blue
   Click the Publicly radio button.
   Adjust the share settings

   NOTE: A blue toggle button indicates the setting is set to be used.

   Click the Copy Sharing Information button

   NOTE: The copied information can be pasted to the Team site for members of the team to view the recording.

   Click Done

| COOM SOLUTIONS + PLA<br>Meetings<br>Webinars              | From mm/dd/yy your computer                       | Share this cloud recording                                                                                                    | 2               | SCHEDULE A MEETING |               |
|-----------------------------------------------------------|---------------------------------------------------|----------------------------------------------------------------------------------------------------|-----------------|--------------------|---------------|
| Recordings<br>Settings                                    | Search by ID • Q                                  | Only authenticated users can view dd expiry date to the link                                                                                                    |                 | File Size          | Delete All    |
| ADMIN<br>Dashboard<br>> User Management                   | <ul> <li>Center for Instructional Tech</li> </ul> | Viewers can download<br>View recording on demand (registration required) $\Theta$<br>Passcode protection                                                                    | 000             | 2 Files (717 KB)   | hare(More + ) |
| Knom Management     Account Management     Advanced       |                                                   | Sharing Information<br>Topic: Center for Instructional Technology's Personal Meeting<br>Room<br>Start Time: Feb 4: 2021 03:50 PM                                            | Hide A          |                    |               |
| Attend Live Training<br>Video Tutorials<br>Knowledge Base |                                                   | Meeting Recording:<br>https://us02web.zoom.us/rec/share/79PSBtyQzIESDsUXURPDX<br>X82xC2JAJbMScI0xbTNKkkvAAhxEAkfqvAuIGaNV8B.EX1NTane<br>LU_E4fv<br>Copy Sharing Information | Q<br>If<br>Done |                    | •             |

1. Log into your University Zoom account at the link below. Sign In - Zoom

## 2. On the left-hand side, click Recordings.

| zoom       | SOLUTIONS - |
|------------|-------------|
| PERSONAL   |             |
| Profile    |             |
| Meetings   |             |
| Webinars   |             |
| Recordings |             |
| Settings   |             |

Under the Cloud Recordings tab, click the More button beside the recordings you would like to save and choose Download.
 a. If your recording consists of multiple files, you browser may ask you to allow Zoom to download multiple files.

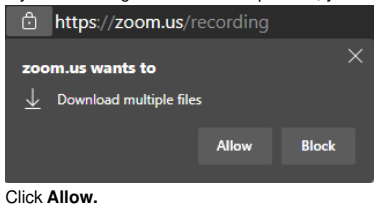